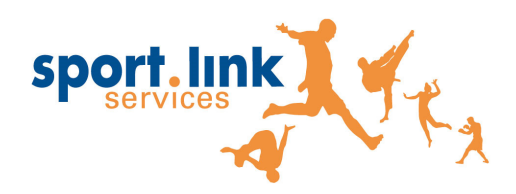

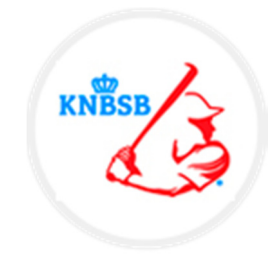

SPORTLINK, MEER TIJD VOOR SPORT

# Handleiding Official Portal KNBSB

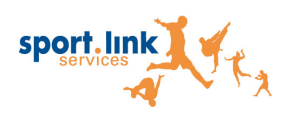

## **DE HANDLEIDING**

In deze handleiding wordt u stap voor stap door de applicatie geleid. Aan de hand van afbeeldingen wordt elke handeling beschreven. Wij adviseren elke gebruiker om de handleiding regelmatig te raadplegen, ook als u frequent gebruiker bent van Sportlink Club en de verschillende aanvullende modules. Wij raden u af om de handleiding uit te printen, omdat regelmatig aanpassingen plaatsvinden in Sportlink Club en de verschillende aanvullende modules en daarbij wordt ook de handleiding direct bijgewerkt.

## ONVOLKOMENHEDEN

Ondanks onze inzet kan het voorkomen dat in de handleiding foutieve beschrijvingen worden gegeven. Indien u dit opmerkt meldt dit alsjeblieft bij de Sportlink Servicedesk.

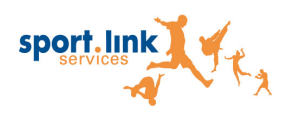

# Meer tijd voor sport COPYRIGHT © 2015 SPORTLINK SERVICES by

## Inhoudsopgave

| 1. | Alge | emeei  | n                                 | 5 |
|----|------|--------|-----------------------------------|---|
|    | 1.1. | Inlog  | ggen Official Portal              | 5 |
|    | 1.1. | Wac    | htwoord wijzigen                  | 6 |
|    | 1.2. | Wac    | htwoord vergeten?                 | 6 |
| 2. | Нос  | fdsch  | erm Official Portal               | 7 |
| 3. | Acti | viteit | en                                | 8 |
|    | 3.1. | Af te  | e handelen                        | 8 |
|    | 3.1. | 1.     | Accommodatiegegevens              | 9 |
|    | 3.1. | 2.     | Wedstrijdgegevens                 | 0 |
|    | 3.1. | 3.     | Afdrukken 1                       | 1 |
|    | 3.2. | Histo  | orische aanstellingen1            | 2 |
|    | 3.2. | 1.     | Accommodatiegegevens 1            | 3 |
|    | 3.2. | 2.     | Wedstrijdgegevens1                | 5 |
|    | 3.2. | 3.     | Afdrukken 1                       | 6 |
|    | 3.3. | Opg    | even van verhinderingen1          | 7 |
|    | 3.3. | 1.     | Enkele datum invoeren1            | 8 |
|    | 3.3. | 2.     | Meerdere datums toevoegen1        | 8 |
|    | 3.3. | 3.     | Verwijderen van verhinderingen 2  | 0 |
|    | 3.3. | 4.     | Teamblokkeringen opgeven 2        | 0 |
|    | 3.3. | 5.     | Opgeven verenigingsblokkeringen 2 | 1 |
| 4. | Pers | soonli | jk gegevens2                      | 3 |
|    | 4.1. | Opg    | even van beschikbaarheid2         | 3 |
| 5. | Extr | a info | prmatie2                          | 5 |
|    | 5.1. | Adre   | esboek                            | 5 |
|    | 5.1. | 1.     | Accommodaties2                    | 6 |
|    | 5.1. | 2.     | Bondsorganen 2                    | 8 |
|    | 5.1. | 3.     | Officials                         | 0 |
|    | 5.1. | 4.     | Verenigingsfunctionarissen        | 2 |
|    | 5.1. | 5.     | Verenigingen                      | 5 |
|    | С    | pene   | n Teamoverzicht                   | 7 |
|    | С    | pene   | n wedstrijdprogramma3             | 8 |
|    | 5.2. | Verg   | oedingen                          | 9 |

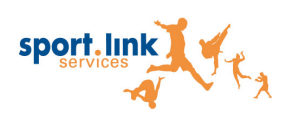

Meer tijd voor sport COPYRIGHT © 2015 SPORTLINK SERVICES by

| 5.2.1. | Inzien van uw vergoedingen            | 39 |
|--------|---------------------------------------|----|
| 5.2.2. | Opvragen niet uitbetaalde wedstrijden | 41 |

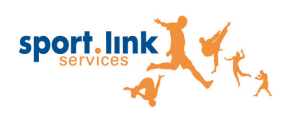

## 1. Algemeen

## 1.1. Inloggen Official Portal

Neem de volgende stappen om in te loggen in uw Official Portal.

### 1. Start de Official Portal

Het volgende inlogscherm wordt getoond.

|             | INLOGGEN OFFICIALS         |    |
|-------------|----------------------------|----|
|             | Gebruikersnaam             |    |
|             | Onthouden?                 |    |
| Handleiding | moggen wachtwoord vergeten | h. |

#### 2. Vul uw Gebruikersnaam in

#### 3. Vul uw Wachtwoord in

#### 4. Plaats, indien gewenst, een vinkje bij Onthouden

Let op: Wanneer u het wachtwoord opslaat en het na een tijdje wijzigt, kunt u het nieuwe wachtwoord pas op uw pc opslaan nadat u de cookies en tijdelijke internet bestanden heeft verwijderd.

#### 5. Klik op de knop *Inloggen*

Het volgende scherm wordt getoond.

| ACTIVITEITEN         | Persoonlijk   |                | HELP            | SYSTEEM                   |            |           |         |         |
|----------------------|---------------|----------------|-----------------|---------------------------|------------|-----------|---------|---------|
|                      |               | Uw off         | ICIALAC         | TIVITEITEN                |            |           |         | 8       |
| Benodigde actie      |               | Uw rol A       | ctiviteit       |                           | Datum      | Starttijd | Туре    | Status  |
| Scheidsrechtersaanst | əlling        | Scheidsrechter | Verill Kaladi 1 | - Wellia: Hamilia (HC) KM | 10-11-2013 | 14:05     | Zaal WK | Gepland |
| •                    |               |                | 11              |                           |            |           |         | F       |
| Accommodatiegegev    | wens Wedstrij | dgegevens A    | fdrukken        |                           |            |           |         | 1.      |

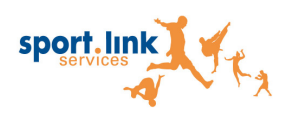

## 1.1. Wachtwoord wijzigen

Neem de volgende stappen om uw wachtwoord te wijzigen naar een persoonlijk wachtwoord.

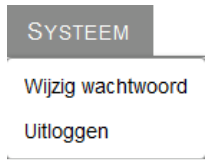

#### 1. Ga naar menu item Systeem

#### 2. Kies Wijzig wachtwoord

Het volgende scherm verschijnt.

| WACHTWOOP                 | RD BEHEER    |
|---------------------------|--------------|
| Relatiecode               | NETRO REPORT |
| Nieuw wachtwoord          |              |
| Nogmaals nieuw wachtwoord |              |
| Opslaan Sluiten           |              |

- 3. Vul een nieuw wachtwoord in
- 4. Vul nogmaals het wachtwoord in

#### 5. Kies Opslaan

Zodra u opnieuw inlogt in de Official Portal kunt u het nieuwe wachtwoord gebruiken.

## 1.2. Wachtwoord vergeten?

|             | Inloggen officials           |    |
|-------------|------------------------------|----|
|             | Gebruikersnaam<br>Wachtwoord |    |
|             | Onthouden?                   |    |
| Handleiding | Inloggen Wachtwoord vergeten |    |
| Tanareiding |                              | // |

#### 1. Vul uw Gebruikersnaam in

2. Klik op Wachtwoord vergeten

De volgende melding verschijnt: Uw nieuwe wachtwoord is verstuurd naar uw e-mailadres

Het wachtwoord is nu naar het opgegeven e-mailadres verstuurd.

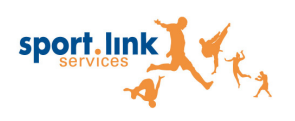

# 2. Hoofdscherm Official Portal

Zodra u bent ingelogd in de Official Portal verschijnt het hoofdscherm. Vanuit dit scherm heeft u diverse mogelijkheden.

|   | ACTIVITEITEN          | Persoonlijk    | INFORMATIE    | HELP         | Systeem            |            |           |         |         |    |
|---|-----------------------|----------------|---------------|--------------|--------------------|------------|-----------|---------|---------|----|
|   |                       |                | Uw offi       | CIALAC       | TIVITEITE          | N          |           |         |         | 8  |
| 2 | Benodigde actie       | U              | lw rol Ad     | tiviteit     |                    | Datum      | Starttijd | Туре    | Status  |    |
|   | Scheidsrechtersaanste | elling S       | cheidsrechter | will Knobb T | - Wile Hamilton(H) | 10-11-2013 | 14:05     | Zaal WK | Gepland |    |
|   |                       |                |               |              |                    |            |           |         |         |    |
|   |                       |                |               |              |                    |            |           |         |         |    |
|   |                       |                |               |              |                    |            |           |         |         |    |
|   |                       |                |               |              |                    |            |           |         |         |    |
|   |                       |                |               |              |                    |            |           |         |         |    |
|   | •                     |                | П             | 1            |                    |            |           |         |         | +  |
|   | Accommodatiegegev     | ens Wedstrijde | gegevens Af   | drukken      |                    |            |           |         |         |    |
|   |                       |                |               |              |                    |            |           |         |         | 1. |

Het scherm is verdeeld in 5 onderdelen:

#### 1. Activiteiten

- a. Af te handelen: Overzicht met activiteiten waarin de official actief is in de toekomst of activiteiten waarbij een official nog een bepaalde handeling moet verrichten.
- b. Historisch: Overzicht van alle wedstrijden waar je als official aangesteld bent geweest in het huidige en vorige seizoen.
- c. Opgeven verhinderingsdata: Verhinderingsdagen kunnen hier worden opgegeven.

#### 2. Persoonlijk

a. Mijn gegevens: Persoonlijke gegevens zoals telefoonnummer en e-mailadres wijzig je in dit scherm.

#### 3. Informatie

- a. Adresboek: Hier kan gezocht worden naar telefoonnummers en adressen van verenigingen en accommodaties.
- b. Vergoedingen: Overzicht van de uitbetaalde vergoedingen en status van nog te betalen vergoedingen.

#### 4. Help

a. Link naar de handleiding van het OP.

#### 5. Systeem

- a. Wijzig wachtwoord: In dit scherm kan de official zijn/ haar wachtwoord wijzigen.
- b. Uitloggen: Via deze knop kan de official de applicatie verlaten.

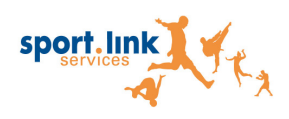

1.

## 3. Activiteiten

Zodra u ingelogd bent in de Official Portal worden uw geplande official activiteiten getoond.

| ACTIVITEITEN           | Persoonlijk   | INFORMATIE    | HELP               | Systeem             |            |           |         |         |             |
|------------------------|---------------|---------------|--------------------|---------------------|------------|-----------|---------|---------|-------------|
|                        |               | Uv            |                    | ALACTIVITE          | ITEN       |           |         |         |             |
| Benodigde actie        | U             | w rol         | Activiteit         |                     | Datum      | Starttijd | Туре    | Status  | Formulierer |
| Scheidsrechtersaanstel | ling S        | cheidsrechter | Charles (The Red   | The Phase II        | 17-11-2013 | 14:20     | Zaal WK | Gepland |             |
| Scheidsrechtersaanstel | ling S        | cheidsrechter | MARD-#11-38030     | #/I                 | 23-11-2013 | 11:00     | Zaal WK | Gepland |             |
| Scheidsrechtersaanstel | ling S        | cheidsrechter | Nic //ille-cillege | + 5 - 500-#         | 24-11-2013 | 13:25     | Zaal WK | Gepland |             |
| Scheidsrechtersaanstel | ling S        | cheidsrechter | Doublines/Mar. 4   | e Wie #1 - Spetie ( | 30-11-2013 | 14:00     | Zaal WK | Gepland |             |
|                        |               |               |                    |                     |            |           |         |         |             |
|                        |               |               |                    | III                 |            |           |         |         |             |
| Accommodatiegegeve     | ns Wedstrijdg | legevens      | Afdrukken          |                     |            |           |         |         |             |

of neem de volgende stap om dit scherm te openen.

## 3.1. Af te handelen

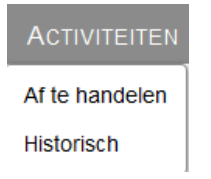

#### 1. Ga naar menu item Activiteiten

#### 2. Kies Af te handelen

Op dit scherm ziet u uw aanstellingen in de toekomst. Indien u meerdere rollen heeft (bijvoorbeeld scheidsrechter, official scorer en beoordelaar) zijn de aanstellingen voor beide rollen zichtbaar op dit scherm. Vanuit dit scherm kunt u meer gedetailleerde informatie over de wedstrijd vinden.

Het scherm bevat de volgende kolommen:

Benodigde actie: De officialaanstelling bij een wedstrijd.
Uw rol: De rol die de official vervult: scheidsrechter, official scorer, beoordelaar.
Activiteit: De wedstrijd, thuisteam – uitteam.
Datum: Datum waarop de wedstrijd plaatsvindt.
Starttijd: De starttijd van de wedstrijd.
Type: Het type wedstrijd.

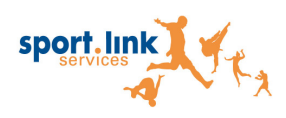

Status: Status met betrekking tot de wedstrijd. Dit kan zijn: voltooid, gepland, uitgevallen of afgezegd.

## 3.1.1. Accommodatiegegevens

| ACTIVITEITEN          | PERSOONLIJK    | INFORMATI     | e Help                | SYSTEEM           |            |           |         |         |             |
|-----------------------|----------------|---------------|-----------------------|-------------------|------------|-----------|---------|---------|-------------|
|                       |                | U             |                       |                   | EITEN      |           |         |         |             |
|                       |                |               |                       |                   | 5,15,1     |           |         |         |             |
| Benodigde actie       | U              | w rol         | Activiteit            |                   | Datum      | Starttijd | Туре    | Status  | Formulieren |
| Scheidsrechtersaanste | elling S       | cheidsrechter | EPOTATION (TO H -     | The Price P       | 17-11-2013 | 14:20     | Zaal WK | Gepland |             |
| Scheidsrechtersaanste | elling S       | cheidsrechter | MAD-801-3000          | #R                | 23-11-2013 | 11:00     | Zaal WK | Gepland |             |
| Scheidsrechtersaanste | elling S       | cheidsrechter | His://ille-cilling    | e 5 - 3400-4      | 24-11-2013 | 13:25     | Zaal WK | Gepland |             |
| Scheidsrechtersaanste | elling S       | cheidsrechter | Dres Webers Wider - B | ie Wie #1 - Speli | 30-11-2013 | 14:00     | Zaal WK | Gepland |             |
|                       |                |               |                       |                   |            |           |         |         |             |
| < [                   |                |               |                       | III               |            |           |         |         |             |
| Accommodatiegegev     | ens Wedstrijdg | gegevens      | Afdrukken             |                   |            |           |         |         |             |

Meer informatie over de wedstrijd is beschikbaar met betrekking tot de accommodatie waar een wedstrijd plaatsvindt.

#### 1. Selecteer de wedstrijd waarvan u de accommodatiegegevens van wilt zien

2. Klik op

Accommodatiegegevens

Op het scherm dat verschijnt staan de adresgegevens, de vergoedingsafstand en heeft u de mogelijkheid om een routebeschrijving te maken.

| Adres                           |    |  |
|---------------------------------|----|--|
| Sportpark De Pas - weld Elletha |    |  |
| Cariateternétraal all           |    |  |
| EDEDMAS ELLER (SLD)             |    |  |
| ENERG (19757719) (1998919))     |    |  |
| Vergoedingen                    |    |  |
| Afstand (km):                   | 30 |  |
| Bedrag (euro):                  |    |  |

Bij de adresgegevens staan de volgende gegevens:

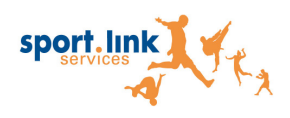

- naam sportpark, inclusief veld waar de wedstrijd wordt gespeeld
- adres
- postcode
- woonplaats
- telefoonnummer van de vereniging

Bij de *vergoedingen*:

• Afstand van huisadres official naar accommodatie

Open routebeschrijving

3. Klik op

om een route te plannen

In een nieuw scherm opent de routebeschrijving van de ANWB. Op basis van de postcode van de official en de postcode van de accommodatie verschijnt de route op het scherm.

## 3.1.2. Wedstrijdgegevens

|  | ACTIVITEITEN          | Persoonlijk | INFORMAT       | HELP               | Systeem                 |            |           |         |         |             |
|--|-----------------------|-------------|----------------|--------------------|-------------------------|------------|-----------|---------|---------|-------------|
|  |                       |             | Ĺ              | W OFFICI           | ALACTIVITE              | ITEN       |           |         |         | 8           |
|  | Benodigde actie       |             | Uw rol         | Activiteit         |                         | Datum      | Starttijd | Туре    | Status  | Formulieren |
|  | Scheidsrechtersaanste | lling       | Scheidsrechter | Chipman (The R     | Cas (there it)          | 17-11-2013 | 14:20     | Zaal WK | Gepland |             |
|  | Scheidsrechtersaanste | elling      | Scheidsrechter | MAREA #11 - 34213  | 9.#A                    | 23-11-2013 | 11:00     | Zaal WK | Gepland |             |
|  | Scheidsrechtersaanste | elling      | Scheidsrechter | No: //illaccilling | # 5-300-4               | 24-11-2013 | 13:25     | Zaal WK | Gepland |             |
|  | Scheidsrechtersaanste | lling       | Scheidsrechter | Description Volume | the Wile #11 - Sporte ( | 30-11-2013 | 14:00     | Zaal WK | Gepland |             |
|  | •                     |             |                |                    | m                       |            |           |         |         |             |
|  | Accommodatiegegev     | ens Wedstri | jdgegevens     | Afdrukken          |                         |            |           |         |         |             |

Bij de wedstrijdinformatie vindt u meer informatie van een geselecteerde wedstrijd. In dit scherm staat onder andere welke overige officials zijn aangesteld bij de wedstrijd. Neem de volgende stappen om extra gegevens te tonen.

#### 1. Selecteer de betreffende wedstrijd

2. Klik op Wedstrijdgegevens

Het volgende scherm verschijnt.

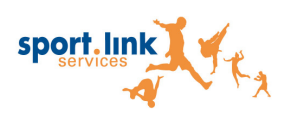

Meer tijd voor sport COPYRIGHT © 2015 SPORTLINK SERVICES bv

|                                                               |                                                               |            | DOOR NEPTUNUS -  | UVV H1                                                        | 0                             |
|---------------------------------------------------------------|---------------------------------------------------------------|------------|------------------|---------------------------------------------------------------|-------------------------------|
| Wedstrijdnummer<br>Datum<br>Tijd<br>Competitie<br>DWF Rapport | 2885<br>08 feb 2015<br>08:30 - 10:15<br>Honkbal Senioren Tops | sport Regu | ılier (Bond) Hon | Betaalstatus<br>Reden<br>Uiterste betaaldatum<br>Totaalbedrag | Af te handelen<br>-<br>€ 0,00 |
| Omciais Vergo                                                 | Naam                                                          | Status     | Opmerkingen      | PDF rapport besch                                             | nikbaar                       |
| Scorer computer                                               | Brandsma, Y.J.                                                | Gepland    |                  | nee                                                           |                               |

Dit scherm heeft meerdere tabbladen:

- Officials: Hier worden de officials getoond die bij de wedstrijd zijn aangesteld.
- Vergoedingen: Hier worden de eventuele vergoedingen getoond. •
- Tenues: Hier worden de kleuren van de tenues van het thuis- en uitteam getoond. •

## 3.1.3. Afdrukken

Klik op Afdrukken

Er wordt nu een PDF document geopend. Deze kunt u vervolgens afdrukken.

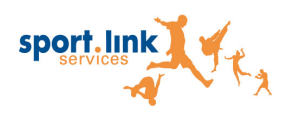

## 3.2. Historische aanstellingen

Het subscherm *Historisch* bevat aanstellingen van het huidige seizoen. Wanneer u actief bent in verschillende functies (bijvoorbeeld scheidsrechter, official scorer en beoordelaar) zijn aanstellingen van alle functies zichtbaar. De inhoud van het historiescherm en het uw official activiteiten scherm is verder gelijk.

Op het scherm wedstrijdinformatie staat informatie over de geselecteerde wedstrijd. Een belangrijk onderdeel van dit scherm is het overzicht met de andere officials die actief zijn bij de wedstrijd. Voer voor het ophalen van de wedstrijddetails de volgende stappen uit.

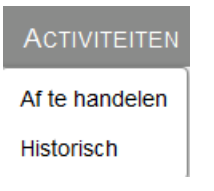

#### 1. Ga naar menu item Activiteiten

#### 2. Kies Historisch

Het volgende scherm wordt getoond.

|         |                                   |            |           |                | HISTORISCHE ACTIVITEITEN |          |                  |             |
|---------|-----------------------------------|------------|-----------|----------------|--------------------------|----------|------------------|-------------|
| Wedstr. | Activiteit                        | Datum      | Starttijd | Uw rol         | Туре                     | Status   | Fin. status      | Formulieren |
| 2822    | Mr.Cocker HCAW - Corendon Kinheim | 01-02-2015 | 08:30     | Scorer compute | Honkbal Week             | Gepland  | Af te handelen   |             |
| 2863    | Corendon Kinheim - DSS H1         | 18-01-2015 | 08:30     | Scorer compute | Honkbal Week             | Voltooid | Geen uitbetaling |             |
| 2       | AdoLakers H1 - DOOR Neptunus      | 08-11-2014 | 14:00     | Scorer compute | Honkbal Week             | Gepland  | Af te handelen   |             |
| 1       | AdoLakers H1 - DOOR Neptunus      | 25-10-2014 | 14:00     | Scorer compute | Honkbal Week             | Voltooid | Geen uitbetaling |             |
|         |                                   |            |           |                |                          |          |                  |             |
| Accom   | modatiegegevens Wedstrijdgegevens | Afdrukk    | en        |                |                          |          |                  |             |

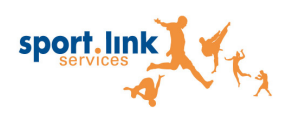

In bovenstaand overzicht staan de volgende kolommen:

| Wedstr      | Dit is het wedstrijdnummer van de wedstrijd                                                                                                    |
|-------------|----------------------------------------------------------------------------------------------------|
| Activiteit: | De wedstrijd. thuisteam - uitteam                                                                                                    |
| Datum       | Datum waarop de wedstrijd plaatsvindt                                                                                                    |
| Starttijd   | De starttijd van de wedstrijd                                                                                                    |
| Uw rol      | De rol die de official vervult                                                                                                    |
| Status      | Status met betrekking tot de wedstrijd.                                                                                                    |
| Formulieren | Wanneer voor een wedstrijd een beoordelingsformulier is ingevuld of wanneer<br>een beoordelaar een scheidsrechter heeft beoordeeld staat in deze kolom<br>aangegeven of deze informatie als PDF beschikbaar is |

**Tip**: De sorteervolgorde van de gegevens kunt u veranderen door te klikken op de naam van de kolom.

## 3.2.1. Accommodatiegegevens

|      |                                      |            |           |                | HISTORISCHE ACTIVITEITEN |          |                  |             |
|------|--------------------------------------|------------|-----------|----------------|--------------------------|----------|------------------|-------------|
| Wed  | str Activitoit                       | Datum      | Starttiid | Llw rol        | Туро                     | Statue   | Fin status       | Formulieron |
| 2022 | Ma Cashaa UCAW Casandan Kinhaim      | 01.02.2015 | 00.20     | Correction     | Type                     | Carland  | Afte bendelen    | ronnulleren |
| 2022 | Mr.Cocker HCAW - Corendon Kinneim    | 01-02-2015 | 00:30     | Scorer compute | Honkbal Week             | Gepland  | Ar te nandelen   |             |
| 2003 | Corendon Kinneim - DSS HT            | 10-01-2015 | 00:30     | Scorer compute | Honkbal Week             | Voltoold | Geen uitbetaiing |             |
| 2    | AdoLakers H1 - DOOR Neptunus         | 08-11-2014 | 14:00     | Scorer compute | Honkbal Week             | Gepland  | Af te handelen   |             |
| 1    | AdoLakers H1 - DOOR Neptunus         | 25-10-2014 | 14:00     | Scorer compute | Honkbal Week             | Voltooid | Geen uitbetaling |             |
|      |                                      |            |           |                |                          |          |                  |             |
| Aco  | commodatiegegevens Wedstrijdgegevens | s Afdruk   | ken       |                |                          |          |                  |             |

#### 1. Selecteer de wedstrijd waarvan u de accommodatiegegevens wilt zien

2. Klik op Accommodatiegegevens

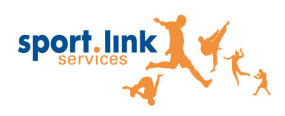

COPYRIGHT © 2015 SPORTLINK SERVICES bv

Op het scherm dat verschijnt staan de *adresgegevens*, de *vergoedingsafstand* en heeft u de mogelijkheid om een *routebeschrijving* te maken.

| ADRES                                                                                         |        |    |
|-----------------------------------------------------------------------------------------------|--------|----|
| Sportpark Dic Pas - velil E)<br>Groenwithaut 45<br>Anscittic ELST (SLD<br>64E1-375710 (spern) | liffui |    |
| VERGOEDINGEN                                                                                  |        |    |
| Afstand (km):<br>Bedrag (euro):                                                               | 30     |    |
| Open routebeschrijving                                                                        |        |    |
|                                                                                               |        | h. |

Bij de adresgegevens staan de volgende gegevens:

- naam sportpark, inclusief veld waar de wedstrijd wordt gespeeld
- adres
- postcode
- woonplaats
- telefoonnummer van de vereniging

Bij de vergoedingen:

• Afstand van huisadres official naar accommodatie

3. Klik op Open routebeschrijving om een route te plannen

In een nieuw scherm opent de routebeschrijving van de ANWB. Op basis van de postcode van de official en de postcode van de accommodatie verschijnt de route op het scherm.

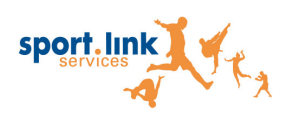

COPYRIGHT © 2015 SPORTLINK SERVICES by

## 3.2.2. Wedstrijdgegevens

| Wedstr A | Activiteit<br>Mr.Cocker HCAW - Corendon Kinheim | Datum      |           |                |              |          |                  |             |
|----------|-------------------------------------------------|------------|-----------|----------------|--------------|----------|------------------|-------------|
| measu. / | Mr.Cocker HCAW - Corendon Kinheim               |            | Starttijd | Uw rol         | Туре         | Status   | Fin. status      | Formulieren |
| 2822 N   |                                                 | 01-02-2015 | 08:30     | Scorer compute | Honkbal Week | Gepland  | Af te handelen   |             |
| 2863 C   | Corendon Kinheim - DSS H1                       | 18-01-2015 | 08:30     | Scorer compute | Honkbal Week | Voltooid | Geen uitbetaling |             |
| 2 A      | AdoLakers H1 - DOOR Neptunus                    | 08-11-2014 | 14:00     | Scorer compute | Honkbal Week | Gepland  | Af te handelen   |             |
| 1 A      | AdoLakers H1 - DOOR Neptunus                    | 25-10-2014 | 14:00     | Scorer compute | Honkbal Week | Voltooid | Geen uitbetaling |             |
|          |                                                 |            |           |                |              |          |                  |             |

Op het scherm wedstrijdinformatie staat informatie over de geselecteerde wedstrijd. Een belangrijk onderdeel van dit scherm is het overzicht met de andere officials die actief zijn bij de wedstrijd. voer voor het ophalen van wedstrijddetails de volgende stappen uit:

#### 1. Selecteer de wedstrijd waarvan u de wedstrijdgegevens wilt zien

2. Klik op

Wedstrijdgegevens

Op het scherm dat verschijnt kunt u onder andere de status van de vergoeding van de wedstrijd zien.

|                                                               |                                                              | DC                | OOR NEPTUNUS - | UVV H1                                                        |                               | 8  |
|---------------------------------------------------------------|--------------------------------------------------------------|-------------------|----------------|---------------------------------------------------------------|-------------------------------|----|
| Wedstrijdnummer<br>Datum<br>Tijd<br>Competitie<br>DWF Rapport | 2885<br>08 feb 2015<br>08:30 - 10:15<br>Honkbal Senioren Top | sport Regulier (f | Bond) Hon      | Betaalstatus<br>Reden<br>Uiterste betaaldatum<br>Totaalbedrag | Af te handelen<br>-<br>€ 0,00 |    |
| Officials Vergo                                               | edingen Tenues                                               |                   |                |                                                               |                               |    |
| Omschrijving                                                  | Naam                                                         | Status Opm        | nerkingen      | PDF rapport besch                                             | nikbaar                       | IJ |
| Scorer computer                                               | Brandsma, Y.J.                                               | Gepland           |                | nee                                                           |                               |    |
|                                                               |                                                              |                   |                |                                                               |                               |    |
|                                                               |                                                              |                   |                |                                                               |                               |    |
|                                                               |                                                              |                   |                |                                                               |                               |    |
|                                                               |                                                              |                   |                |                                                               |                               |    |

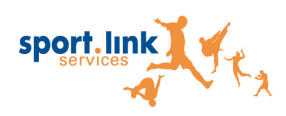

Meer tijd voor sport COPYRIGHT © 2015 SPORTLINK SERVICES by

## 3.2.3. Afdrukken

Klik op Afdrukken

Er wordt nu een PDF document geopend. Deze kunt u vervolgens afdrukken.

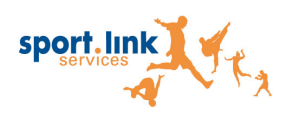

## 3.3. Opgeven van verhinderingen

Hier wordt de data ingevoerd waarop een scheidsrechter niet beschikbaar is. Dit kunnen losse dagen zijn of meerdere data volgens een vast patroon zijn (zie ook het onderdeel **4.1 Opgeven van Beschikbaarheid** voor meer informatie over het instellen van uw beschikbaarheid).

| ACTIVITEITEN    | Perso      |
|-----------------|------------|
| Af te handelen  |            |
| Historisch      |            |
| Opgeven verhind | leringen l |

#### 1. Ga naar menu item Activiteiten

#### 2. Kies vervolgens voor Opgeven verhinderingsdata

Het volgende scherm wordt getoond.

|                                    | Ver                                   | HINDERINGEN   |           | 8 |
|------------------------------------|---------------------------------------|---------------|-----------|---|
| Verhinderingsdata Teams            | Verenigingen                          |               |           |   |
| datum starttijd                    | eindtijd rede                         | n             | bondsinfo |   |
|                                    |                                       |               |           |   |
|                                    |                                       |               |           |   |
|                                    |                                       |               |           |   |
|                                    |                                       |               |           |   |
|                                    |                                       |               |           |   |
|                                    |                                       |               |           |   |
|                                    |                                       |               |           |   |
|                                    |                                       |               |           |   |
|                                    |                                       |               |           |   |
|                                    |                                       |               |           |   |
| Voor verwijderen geldt een minimun | a van -28 dag(en) voor de wedstriidda | fum           |           |   |
| voor verwijgeren gelat een minimun | i van -zo augren, voor de wedsuijdde  |               |           |   |
| Enkele datum toevoegen             | Meerdere datums toevoege              | n Verwijderen |           |   |

Belangrijk is dat u de tijden invult als 14:00 (dus met : ) en dat 00:00 het begin van de dag is. Verhinderingen tot einde dag dient u dus als 23:59 invoeren.

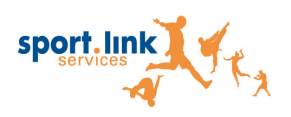

# **Meer tijd voor sport** COPYRIGHT © 2015 SPORTLINK SERVICES by

### 3.3.1. Enkele datum invoeren

1. Klik op de knop

Enkele datum toevoegen

Het volgende scherm verschijnt:

| ENKELE D    | ATUM TOEVOE | SEN © |
|-------------|-------------|-------|
| Datum       |             | 14    |
| Starttijd   |             | ]     |
| Eindtijd    |             | ]     |
| Opmerkingen |             | ]     |
| Opslaan     | Annuleren   |       |

- 2. Vul de Datum in
- 3. Vul de Startijd in
- 4. Vul de Eindtijd in
- 5. Indien gewenst kunt u extra informatie toevoegen

om de verhindering op te slaan 6. Klik Opslaan

Meerdere datums toevoegen

## 3.3.2. Meerdere datums toevoegen

1. Klik op de

Het volgende scherm verschijnt.

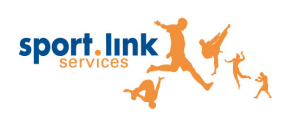

Meer tijd voor sport COPYRIGHT © 2015 SPORTLINK SERVICES bv

| DATUMIN     | TERVAL TOEVOEGEN                                                                                                    | \<br>ا |
|-------------|----------------------------------------------------------------------------------------------------|--------|
| Datum van   | 14                                                                                                    |        |
| Datum t/m   | 14                                                                                                    |        |
| Starttijd   |                                                                                                    |        |
| Eindtijd    |                                                                                                    |        |
| Weekdag     | <ul> <li>Zondag</li> <li>Maandag</li> <li>Dinsdag</li> <li>Woensdag</li> <li>Donderdag</li> <li>Vrijdag</li> <li>Zaterdag</li> </ul> |        |
| Opmerkingen |                                                                                                    |        |
| Opslaan     | Annuleren                                                                                                    | h,     |

- 2. Vul de Datum van in
- 3. Vul de *Datum t/m* in
- 4. Vul de Starttijd in
- 5. Vul de Eindtijd in
- 6. Selecteer de dagen die geblokkeerd moeten worden
- 7. Indien gewenst kunt u een opmerking toevoegen
- 8. Klik Opslaan

om de verhindering op te slaan

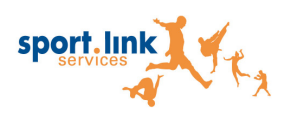

Meer tijd voor sport COPYRIGHT © 2015 SPORTLINK SERVICES bv

|                                    |                          | Verhinderii        | NGEN      | ۲ |
|------------------------------------|--------------------------|--------------------|-----------|---|
| Verhinderingsdata Teams            | Verenigingen             |                    |           |   |
| datum starttijd                    | eindtijd                 | reden              | bondsinfo |   |
|                                    |                          |                    |           |   |
|                                    |                          |                    |           |   |
|                                    |                          |                    |           |   |
|                                    |                          |                    |           |   |
|                                    |                          |                    |           |   |
|                                    |                          |                    |           |   |
|                                    |                          |                    |           |   |
|                                    |                          |                    |           |   |
|                                    |                          |                    |           |   |
|                                    |                          |                    |           |   |
| Veer verwijderen geldt oon minimu  | n van 29 dag(on) voor de | o wodetriiddatum   |           |   |
| voor verwijderen gelat een minimar | n van -zo uag(en) voor u | e weusuijuuatuill  |           |   |
| Enkele datum toevoegen             | Meerdere datum           | s toevoegen Verwij | deren     |   |
|                                    |                          |                    |           | h |

## 3.3.3. Verwijderen van verhinderingen

1. Selecteer de datum dit u wilt verwijderen

2. Klik op

Verwijderen

De opgegeven verhindering is nu verwijderd.

## 3.3.4. Teamblokkeringen opgeven

In het tabblad Teams kunt u opgeven in welke rol u bij bepaalde teams niet kunt leiden.

|             |                       | Verhii   | NDERINGEN |     |            | (          |
|-------------|-----------------------|----------|-----------|-----|------------|------------|
| Verhinderir | ngsdata Teams Verenig | ingen    |           |     |            |            |
| Relatienr   | Vereniging            | Geslacht | Teamnaam  | Rol | Begindatum | Einddatum  |
| DH6H955     | HCAW                  | man      | H1        |     | 02-02-2015 | 25-02-2015 |
| DH6H24H     | Sparks Haarlem        | vrouw    | DS1       |     | 02-02-2015 | 05-03-2015 |
| DH6G43H     | UVV                   | man      | RH1       |     | 03-02-2015 |            |
| DH6G43H     | UVV                   | vrouw    | DS1       |     | 02-02-2015 |            |
|             |                       |          |           |     |            |            |
| Toevoegen   | Verwijderen           |          |           |     |            |            |

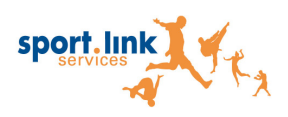

#### Klik op de knop Toevoegen om een verhindering toe te voegen.

| BLOKKERING TEAM TOEVOEGEN |            |    |            |    |  |
|---------------------------|------------|----|------------|----|--|
| Vereniging                |            |    |            | _  |  |
| Team                      |            | -  | Toon teams |    |  |
| Begindatum                | 03-02-2015 | 14 | dd-mm-jjjj |    |  |
| Einddatum                 |            | 14 | dd-mm-jjjj |    |  |
| Opslaan                   |            |    |            | h. |  |

- 1. Typ bij Vereniging de naam van de vereniging in en klik op het loepje
- 2. Klik daarna op Toon teams
- 3. Kies een team
- 4. Kies een Rol
- 5. Vul de begindatum in met behulp van de kalender
- 6. Vul de einddatum in met behulp van de kalender
- 7. Klik op opslaan

## 3.3.5. Opgeven verenigingsblokkeringen

In het tabblad Verenigingen kunt u opgeven in welke rol u bij bepaalde teams niet kunt leiden.

| Verhinderingen |                            |              |  |  |  |
|----------------|----------------------------|--------------|--|--|--|
|                |                            |              |  |  |  |
| Verhinderin    | ngsdata Teams Verenigingen |              |  |  |  |
| Relatienr      | Vereniging                 | Alleen thuis |  |  |  |
| DH6J14O        | Hoofddorp Pioniers         | ja           |  |  |  |
| DH6J09M        | Amsterdam North Stars      | nee          |  |  |  |
| DH6J13N        | Amsterdam Pirates          | nee          |  |  |  |
| DH6J21O        | Olympia Haarlem            | ja           |  |  |  |
|                |                            |              |  |  |  |
|                |                            |              |  |  |  |
|                |                            |              |  |  |  |
|                |                            |              |  |  |  |
|                |                            |              |  |  |  |
|                |                            |              |  |  |  |
|                |                            |              |  |  |  |
|                |                            |              |  |  |  |
|                |                            |              |  |  |  |
|                |                            |              |  |  |  |
|                |                            |              |  |  |  |
|                |                            |              |  |  |  |
|                |                            |              |  |  |  |
|                |                            |              |  |  |  |
|                |                            |              |  |  |  |
|                |                            |              |  |  |  |
|                |                            |              |  |  |  |
|                |                            |              |  |  |  |
| T              |                            |              |  |  |  |
| roevoegen      | Verwijderen                |              |  |  |  |

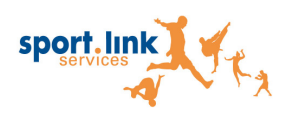

#### Klik op de knop Toevoegen om een verhindering toe te voegen.

| BLOKK        | CERING VERENIGING TOEVOEGEN | ×  |
|--------------|-----------------------------|----|
| Vereniging   |                             |    |
| Alleen thuis |                             | ,  |
| Opslaan      |                             | h. |

1. Typ bij Vereniging de naam van de vereniging in en klik op het loepje.

2. Plaats het vinkje bij Alleen thuis indien u de thuiswedstrijden van deze vereniging niet wilt leiden

3. Klik op opslaan

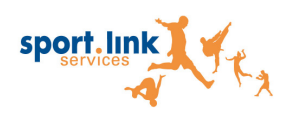

## 4. Persoonlijk gegevens

In de Official Portal heeft u de mogelijkheid om uw persoonlijke gegevens te wijzigen. Neem de volgende stappen om wijzigingen aan te brengen:

PERSOONLIJK

Mijn gegevens

1. Ga naar menu item Persoonlijk

#### 2. Kies Mijn gegevens

Het volgende scherm wordt getoond

| (                    | GEGEVENS VOOR:        |        |                                        |                    |                 | ۲ |
|----------------------|-----------------------|--------|----------------------------------------|--------------------|-----------------|---|
| PERSOONSG            | EGEVENS               |        | Сомми                                  | JNICATIE           |                 |   |
| Wedstrijden tellen i | nee voor              |        | Telefoon<br>Mobiel<br>Email<br>Opslaar | intra-s autor give | No. 10          |   |
| Rollen Lidmaats      | chappen Bondsfuncties | Niveau |                                        | Blokkering         | May reisafstand |   |
| KNKV Landelijk       | Scheidsrechter        | 5      |                                        | -                  | -               |   |
| KNKV Landelijk       | Scheidsrechter        | Z5     |                                        | -                  | -               |   |
| Details              |                       |        |                                        |                    |                 |   |

Nu heeft u de mogelijkheid om de volgende velden te wijzigen:

- Telefoonnummer
- Mobiel nummer
- E-mailadres

Vergeet na het wijzigen van deze gegevens dit niet op te slaan.

## 4.1. Opgeven van beschikbaarheid

In de Official Portal heeft u de mogelijkheid om uw beschikbaarheid per rol op te geven.

Klik in het overzicht met persoonsgegevens op de rol waarvoor u de beschikbaarheid wilt

instellen en klik op de knop

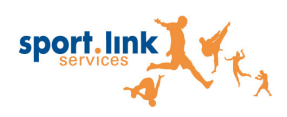

#### Meer tijd voor sport

COPYRIGHT © 2015 SPORTLINK SERVICES bv

#### Het volgende scherm verschijnt:

| Rolspecifieke gegevens |                 |          |       |  |  |  |
|------------------------|-----------------|----------|-------|--|--|--|
| Rolgegevens            |                 |          |       |  |  |  |
| Cluster                | KNBSB L         | andelijk |       |  |  |  |
| Functie                | Scheidsre       | chter    |       |  |  |  |
| Niveau                 | 1               |          |       |  |  |  |
| Aanvangsdatum          | 04-05-1994      |          |       |  |  |  |
| Blokkering             | Geen blokkering |          |       |  |  |  |
| Maximale reisafstand   | 100             |          |       |  |  |  |
|                        |                 |          |       |  |  |  |
| Beschikbaarheid        |                 |          |       |  |  |  |
| Zaterdag               |                 | 10:00    | 22:00 |  |  |  |
| Zondag                 | •               | 10:00    | 22:00 |  |  |  |
| Maandag                |                 | 09:00    | 12:00 |  |  |  |
| Dinsdag                |                 |          |       |  |  |  |
| Woensdag               |                 | 08:00    | 12:00 |  |  |  |
| Donderdag              |                 |          |       |  |  |  |
| ∨rijdag                |                 |          |       |  |  |  |
| Opslaan Annulerer      | 1               |          |       |  |  |  |

Hier kunt u, per rol, aangeven op welke dagen u standaard beschikbaar bent. Mocht u op een specifieke datum niet beschikbaar zijn, dan kunt u dit aangeven door een verhindering in te voeren voor die specifieke datum (zie hiervoor het onderdeel **3.3 Opgeven van verhinderingen**)

#### 1. Haal het vinkje weg bij de dagen dat u niet beschikbaar bent.

#### 2. Haal de tijden weg bij de dagen dat u niet beschikbaar bent.

#### 3. Zet een vinkje bij de dagen dat u beschikbaar bent.

#### 4. Voorzie de dagen waarop u beschikbaar bent van een starttijd en eindtijd.

#### 5. Klik op Opslaan

Belangrijk is dat u de tijden invult als 14:00 (dus met : ) en dat 00:00 het begin van de dag is. Verhinderingen tot einde dag dient u dus als 23:59 invoeren.

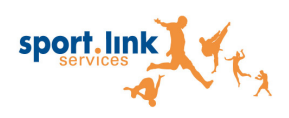

# 5. Extra informatie

In de Official Portal heeft u de mogelijkheid om extra informatie in te zien.

| ACTIVITEITEN | PERSOONLIJK | Informatie He   |     | ELP | SYSTEEM |
|--------------|-------------|-----------------|-----|-----|---------|
|              |             | Adresboek       |     |     |         |
|              |             | Competitiegegev | ens |     |         |
|              |             | Vergoedingen    |     |     |         |

## 5.1. Adresboek

Bij Adresboek zijn contactgegevens beschikbaar van accommodaties, bondsorganen, officials, verenigingsfunctionarissen en verenigingen. Daarnaast is het mogelijk om teams en wedstrijden van een bepaalde vereniging op te vragen.

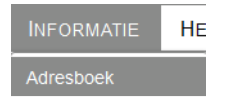

### 1. Ga naar menu item Informatie

### 2. Kies vervolgens voor Adresboek

Het volgende scherm wordt getoond.

|                            | Adresboek - D              | IGITALE CON          | TACTGEGEVENS | 0     |
|----------------------------|----------------------------|----------------------|--------------|-------|
| Accommodaties Bondsorganen | Officials Verenigingsfunct | ionarissen Verenigir | ngen         |       |
| ZOEK                       |                            |                      |              |       |
| District - 👻               | Naam                       |                      | Plaats       | Zoek  |
|                            | Туре -                     | <b>v</b>             | Gemeente     | Reset |
| ACCOMMODATIES              |                            |                      |              |       |
|                            |                            |                      |              |       |
|                            |                            |                      |              |       |
|                            |                            |                      |              |       |
|                            |                            |                      |              |       |
|                            |                            |                      |              |       |
|                            |                            |                      |              |       |
|                            |                            |                      |              |       |
|                            |                            |                      |              | Route |
|                            |                            |                      |              |       |

Het scherm is opgedeeld in 5 tabbladen:

- Accommodaties
- Bondsorganen
- Officials
- Verenigingsfunctionarissen
- Verenigingen

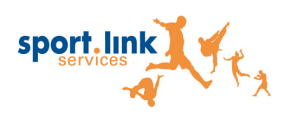

## 5.1.1. Accommodaties

1. Ga naar menu item Informatie

#### 2. Kies Adresboek

#### 3. Selecteer het tabblad Accommodaties

|               |              | A         | DRESBOEK -          | DIGITALE CON         | TACTGEGE | VENS | (     |
|---------------|--------------|-----------|---------------------|----------------------|----------|------|-------|
| Accommodaties | Bondsorganen | Officials | Verenigingsfunction | arissen Vereniginger | n        |      |       |
| ZOEK          |              |           |                     |                      |          |      |       |
| Cluster -     |              | -         | Naam                |                      | Plaats   |      | Zoek  |
|               |              |           | Туре                | -                    | Gemeente |      | Reset |
| Accommod      | ATIES        |           |                     |                      |          |      |       |
|               |              |           |                     |                      |          |      | Route |

#### 4. Geef de gewenste zoekcriteria op

#### 5. Minimaal 3 letters bij Naam of Plaats of Gemeente

6. Klik op Zoek

Het volgende scherm wordt getoond.

| luster KNBSB Cluster  | Amsterdam     | <ul> <li>Naam</li> <li>Type</li> </ul> |         |       | <b>•</b> | Plaats<br>Gemeente | ams            |            | Zoek<br>Reset |    |
|-----------------------|---------------|----------------------------------------|---------|-------|----------|--------------------|----------------|------------|---------------|----|
| Accommodatienaam      | Туре          | Straat                                 | Huisnr. | Toev. | Postcode | Plaats             |                | Gemeente   | Telefoon      | Di |
| Bijlmer Sportpark     | veld (buiten) | Karspeldreef                           | 501     |       | 1102 BX  | AMSTE              | RDAM           | AMSTERDAM  |               | K  |
| KLM-Sportcentrum      | veld (buiten) | Wimbledonpark                          | 2       |       | 1185 XN  | AMSTE              | LVEEN          | AMSTELVEEN | 020-6493800   | K  |
| Perenpad              | veld (buiten) | Perenpad                               |         |       | 1033     | AMSTE              | RDAM-NOORD     | AMSTERDAM  | 020-6315375   | K  |
| Sportpark De Toekomst | veld (buiten) | Burg. Stramanweg                       |         |       | 1099 CT  | AMSTE              | RDAM ZUID-OOST | AMSTERDAM  | 020-6966365   | K  |
| Sportpark Middenmeer  | veld (buiten) | Verlengde Radioweg                     |         |       | 1098 NG  | AMSTE              | RDAM           | AMSTERDAM  | 020-6630516   | K  |
| Sportpark Ookmeer     | veld (buiten) | Herman Bonpad                          | 5       |       | 1067 SN  | AMSTE              | RDAM           | AMSTERDAM  | 020-6162151   | K  |
| ≩portpark Sloten      | veld (buiten) | Sloterweg                              | 1045    |       | 1066 CS  | AMSTE              | RDAM           | AMSTERDAM  |               | KI |

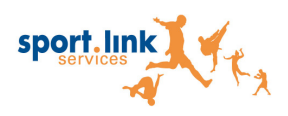

Het is nu mogelijk om een routebeschrijving naar een bepaalde accommodatie op te vragen.

#### 7. Selecteer een accommodatie

| 8. | Klik | qo | Route |
|----|------|----|-------|
| -  |      |    |       |

Het volgend scherm wordt geopend.

| Ber | eken de volgende route:     |             |                                       |
|-----|-----------------------------|-------------|---------------------------------------|
|     |                             | Van         | Naar                                  |
|     | Land                        | Nederland 👻 | De Keurkamp, Etty Hillesum<br>College |
| 0   | Postcode                    |             |                                       |
| ۲   | Straat (zonder huisnummer!) |             |                                       |
|     | Plaats                      |             |                                       |
|     |                             | Zoek        |                                       |
|     |                             |             |                                       |
|     |                             |             |                                       |

Hier kunt u vanaf een willekeurige startlocatie de routebeschrijving naar de geselecteerde accommodatie opvragen.

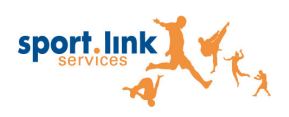

## 5.1.2. Bondsorganen

Opzoeken van Bondsofficials/ functionaris

1. Ga naar menu item Informatie

#### 2. Kies Adresboek/ Digitale Contactgegevens

#### 3. Selecteer het tabblad *Bondsorganen*

| Adre                                                               | sboek - Digitale conta                           | CTGEGEVENS | G      |
|--------------------------------------------------------------------|--------------------------------------------------|------------|--------|
| Accommodaties Bondsorganen Officials Verer<br>ZOEK<br>Cluster Bond | igingsfunctionarissen Verenigingen<br>orgaan - * | Achternaam | Zoek   |
| Bondsofficials/functionarissen                                     |                                                  |            | Reset  |
|                                                                    |                                                  |            |        |
|                                                                    |                                                  |            |        |
|                                                                    |                                                  |            |        |
|                                                                    |                                                  |            | E-mail |

- 4. Selecteer, indien gewenst, een *Cluster*
- 5. Selecteer een Bondsorgaan

#### 6. Vul minimaal 2 letters in bij Achternaam

7. Klik op Zoek

Het volgende scherm wordt getoond.

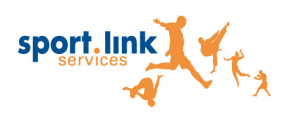

**Meer tijd voor sport** COPYRIGHT © 2015 SPORTLINK SERVICES bv

|                              | Adr              | esboek - Di           | GITALE CO       | NTACTGEGEVEN       | S                           |         |
|------------------------------|------------------|-----------------------|-----------------|--------------------|-----------------------------|---------|
| Accommodaties Bondsorgan     | en Officials Ver | enigingsfunctionaris  | sen Verenigin   | gen                |                             |         |
| Zoek                         |                  |                       |                 |                    |                             |         |
| Cluster KNBSB Landelijk      |                  | ndsorgaan Spelregel C | Commissie Honkt | al 👻 Achternaam    | Z                           | loek    |
|                              |                  |                       |                 |                    | R                           | eset    |
|                              |                  |                       |                 |                    |                             |         |
| Bondsofficials/func          | TIONARISSEN      |                       |                 |                    |                             |         |
| Naam                         | Relatiecode      | District              | Telefoon        | E-mail             | Туре                        | Functie |
| Berkvens, W.A.               | DJ8F28D          | KNBSB Landelijk       | 0413 470836     | namgrebm@gmail.com | Spelregel Commissie Honkbal | Lid     |
| Bosschaart, A.M.             | DJ6V37D          | KNBSB Landelijk       | 030 6620060     |                    | Spelregel Commissie Honkbal | Lid     |
| Brandsma, Y.J.               | DJ4T73V          | KNBSB Landelijk       | 0320 241516     | erik@dexels.com    | Spelregel Commissie Honkbal | Lid     |
| Groningen Schinkel, F.K. van | DJ6V122          | KNBSB Landelijk       | 0347 373856     |                    | Spelregel Commissie Honkbal | Lid     |
| Kade, F. v/d                 | DJ6S622          | KNBSB Landelijk       | 033 4558679     |                    | Spelregel Commissie Honkbal | Lid     |
|                              |                  |                       |                 |                    |                             |         |
|                              |                  |                       |                 |                    |                             |         |
|                              |                  |                       |                 |                    |                             |         |
|                              |                  |                       |                 |                    |                             |         |
|                              |                  |                       |                 |                    |                             |         |
|                              |                  |                       |                 |                    |                             |         |
|                              |                  |                       |                 |                    | E                           | -mail   |
|                              |                  |                       |                 |                    |                             | -maii   |

U kunt nu een e-mail versturen naar een bondsofficial/ functionaris sturen.

#### 8. Selecteer de persoon

E-mail 9. Klik op

Er wordt nu een scherm geopend waarin een e-mailbericht aan betreffende bondsofficial/functionaris is voorbereid.

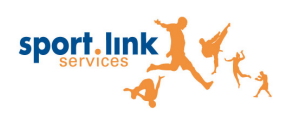

## 5.1.3. Officials

Opzoeken van officials

#### 1. Ga naar menu item Informatie

#### 2. Kies Adresboek/ Digitale Contactgegevens

#### 3. Selecteer het tabblad Officials

|                   | A                      | dresboek - Digit           | ALE CONT     | ACTGEGEV   | ENS         | 8             |
|-------------------|------------------------|----------------------------|--------------|------------|-------------|---------------|
| Accommodaties     | Bondsorganen Officials | Verenigingsfunctionarissen | Verenigingen |            |             |               |
| Zoek<br>Cluster - | v                      | Soort -<br>Type -          | v<br>v       | Achternaam |             | Zoek<br>Reset |
| OFFICIALS         |                        |                            |              |            |             |               |
|                   |                        |                            |              |            |             |               |
|                   |                        |                            |              |            |             |               |
|                   |                        |                            |              |            |             |               |
|                   |                        |                            |              | E-mail     | Aanstelling | en            |

## 4. Geef de gewenste zoekcriteria op

Let op: Vul een Vereniging of minimaal 2 letters bij Plaats of Gemeente in.

## 5. Klik op

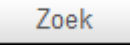

Het volgende scherm verschijnt.

|                                                                            | Bondsorganen                            | Officials Vere                  | nigingsfunctional | rissen Verenigingen                |                    |                |           |
|----------------------------------------------------------------------------|-----------------------------------------|---------------------------------|-------------------|------------------------------------|--------------------|----------------|-----------|
| istrict -                                                                  |                                         | ▼ Soort                         | -                 | - Achten                           | naam wi            |                | Zoek      |
|                                                                            |                                         | Туре                            | -                 | V                                  |                    |                | Reset     |
| FFICIALS                                                                   |                                         |                                 |                   |                                    |                    |                |           |
| Naam                                                                       | Relatiecode                             | District                        | Telefoon          | E-mail                             | Soort              | Туре           | Speltype  |
| Widters JUR.J.                                                             | HEDWORKAND                              | HENRIS CLASSING                 |                   | Paiden@gnal.com                    | Wedstrijdofficial  | Scheidsrechter | Zaal/Week |
| Walters JURIJ                                                              | INEDVICTION OF                          | HENRY Landships                 |                   | Buichen@gnaticon                   | Wedstrijdofficial  | Scheidsrechter | Veld/Weel |
| Viall, Wildle                                                              | 141401000                               | 1401045011_amili40104           | (0111)#11102      | make an initial provident of       | Wedstrijdofficial  | Scheidsrechter | Veld/Weel |
| Vial. Wills                                                                | NACTOR                                  | HENRY Landstein                 | (0111)#1110.21    | mile anti-Biompianal at            | Wedstrijdofficial  | Scheidsrechter | Zaal/Weel |
| Wegeneres J.W.                                                             | NETRI TRUCCU                            | HENRICA'L and MILLIN            | (1218-27084)****  | protocope to read ployer read and  | Wedstrijdofficial  | Scheidsrechter | Veld/Wee  |
| Warpennes, 181                                                             | HEIREARDY'S                             | HENRY'L and HUR                 | 00411-0109027     | A antegeneriariaCt@bigrophanati.it | Wedstrijdofficial  | Scheidsrechter | Zaal/Weel |
|                                                                            | NEW TRUCK                               | HENRICH CONTRACTOR              | (1218-27084)****  | presideger to read biger read at   | Wedstrijdofficial  | Scheidsrechter | Zaal/Weel |
| Wegeneren JON                                                              | NEREMENTE                               | HENRY'L and HUR                 | 00am ar(3607      | A allegeneral gligergianal a       | Wedstrijdofficial  | Scheidsrechter | Veld/Weel |
| Wargenistian, 2011<br>Wargenistian, 201                                    | 100000000000000000000000000000000000000 | CARGONICATION OF ALL DR.        |                   | nites201000ghainail.com            | Wedstrijdofficial  | Scheidsrechter | Veld/Weel |
| Wagantona, J.N.<br>Wagantona, Hi<br>Wali, P. camiliar                      | NATE BETTE                              | A DAMAGE CALL AND A DAMAGE COM- |                   |                                    |                    |                | 7104/1    |
| Wagartonia, J.H.<br>Wagartonia, H.<br>Wali, P. van dar<br>Rali, P. van dar | NATA 31173                              | HORIS Candidigs                 |                   | industrial complete in all work    | VVedstrijdofficial | Scheidsrechter | Zaal/weel |

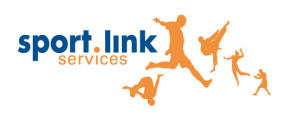

Indien er een e-mailadres is gevuld kunt u deze persoon een e-mail sturen.

#### 7. Selecteer de official

8. Klik op E-mail

Er wordt een scherm geopend waarin al een e-mailbericht aan betreffende official is voorbereid.

Vanuit dit scherm heeft u ook de mogelijkheid om de aanstellingen van een official in te zien.

#### 9. Selecteer de official

Er wordt nu een scherm getoond met de aanstellingen van de official.

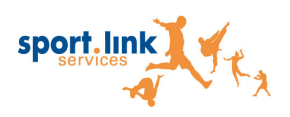

### 5.1.4. Verenigingsfunctionarissen

Opzoeken van verenigingsfunctionarissen

- 1. Ga naar menu item Informatie
- 2. Kies Adresboek/ Digitale Contactgegevens
- 3. Selecteer het tabblad Verenigingsfunctionarissen

| Adresboek - Digitale conta                                                   | CTGEGEV    | ENS    | × |
|------------------------------------------------------------------------------|------------|--------|---|
| Accommodaties Bondsorganen Officials Verenigingsfunctionarissen Verenigingen | 0          |        |   |
| District - Vereniging                                                        | Achternaam | Zoek   | : |
|                                                                              | Functie    | - Rese | t |
| VERENIGINGSFUNCTIONARISSEN                                                   |            |        |   |
|                                                                              |            |        |   |
|                                                                              |            |        |   |
|                                                                              |            |        |   |
|                                                                              |            |        |   |
|                                                                              |            |        |   |
|                                                                              |            |        |   |
|                                                                              |            |        |   |

Er kan op verschillende zoekcriteria gezocht worden. Zo kan er gezocht worden op een *district*, een *vereniging*, een (gedeelte van) *achternaam* of een *functie*.

Om te zoeken op de functionarissen van een specifieke vereniging neemt u de volgende stappen.

#### 3. Vul de naam (of een gedeelte) van de vereniging in

## 4. Klik op om te zoeken

Er wordt nu gezocht naar alle verenigingen bij wie de reeks karakters in de verenigingsnaam voorkomt. Als dat er een is, wordt deze geselecteerd, als dat er meer zijn dan verschijn er een keuzescherm.

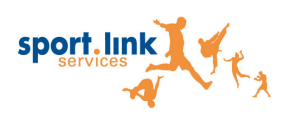

۲

Meer tijd voor sport COPYRIGHT © 2015 SPORTLINK SERVICES by

|                         | KIES VERENIGING                                |                        |          |            |      |       |
|-------------------------|------------------------------------------------|------------------------|----------|------------|------|-------|
| VERENIGI                | NG                                             | -                      |          |            |      |       |
| Relatiecode             | Naam                                           |                        |          |            |      |       |
| INCOMPTS                | Evell (P)                                      |                        |          |            |      |       |
| NECKONERO               | Swift (M)<br>Swift (M)                         |                        |          |            |      |       |
|                         |                                                |                        |          |            |      |       |
| •                       | III                                            |                        |          |            |      |       |
| Kies                    |                                                | h.                     |          |            |      |       |
| 3. Select<br>4. Klik oj | eer de juiste vereniging<br>Kies om de betreff | ende verenig           | ing te   | selecte    | eren | c     |
|                         | Adresboek                                      | - DIGITALE CO          | ΝΤΑCΤ    | GEGEVE     | NS   |       |
| Accommodati             | ies Bondsorganen Officials Vereniging          | sfunctionarissen Veren | igingen  |            |      |       |
| District -              | ▼ Vereniging                                   | 1075 - Swill (A)       |          | Achternaam |      | Zoek  |
|                         |                                                |                        | <b>v</b> | Functie    | -    | Reset |
| VERENIG                 | INGSFUNCTIONARISSEN                            |                        |          |            |      |       |
|                         |                                                |                        |          |            |      |       |
|                         |                                                |                        |          |            |      |       |
|                         |                                                |                        |          |            |      |       |
|                         |                                                |                        |          |            |      |       |
|                         |                                                |                        |          |            |      |       |
|                         |                                                |                        |          |            |      |       |
|                         |                                                |                        |          |            |      |       |

5. Klik op

Zoek

Het volgende scherm wordt getoond.

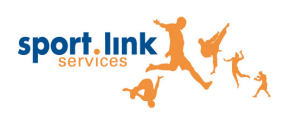

#### Meer tijd voor sport

COPYRIGHT © 2015 SPORTLINK SERVICES bv

|                        |             | Adrese                 | OEK - DIGIT          | ALE CON                | TACTGEGE              | VENS             | C        |
|------------------------|-------------|------------------------|----------------------|------------------------|-----------------------|------------------|----------|
| Accommodaties Bo       | ondsorganen | Officials Verenig      | gingsfunctionarissen | Vereniginge            | n                     |                  |          |
| District -             |             | Vereniging             | 00718-03004/44-0     |                        | Achternaam<br>Functie |                  | Zoek     |
| VERENIGINGSF           | UNCTION     | RISSEN                 |                      |                        |                       |                  | Resel    |
| Naam                   | Relatiecode | Vereniging             | District             | Telefoon               | E-mail                | Functie          | Bond/Ver |
| item - Well, A.J.A. 40 | NUCCENSI    | URBH/AR Gereelijk      | KNKV District Noord  | 38-180214003           | and aggregation of    | WS senioren veld | Bond     |
| Jang - Well, A.J.A. 40 | 制机器制度       | USERIA(AND Conversion) | KNKV District Noord  | (B); (B); (100); (100) | and suggesting , at   | WS senioren zaal | Bond     |
|                        |             |                        |                      |                        |                       |                  |          |
|                        |             |                        |                      |                        |                       |                  |          |
|                        |             |                        |                      |                        |                       |                  |          |
|                        |             |                        |                      |                        |                       |                  |          |
|                        |             |                        |                      |                        |                       |                  |          |
|                        |             |                        |                      |                        |                       |                  |          |

#### Extra informatie

Het systeem toont de contactgegevens van alle verenigingsfunctionarissen die binnen de club een functie vervullen die voldoet aan de opgegeven zoekcriteria. En die door de vereniging zelf is vrijgegeven voor publicatie. In de laatste kolom kunt u zien of het om een functie gaat die door de bond gedefinieerd is of door de vereniging zelf.

In Sportlink Club kan elke vereniging zelf aangeven welke functies in het OP gepubliceerd mogen worden en extra verenigingsfuncties definiëren, als aanvulling op de reeds door de bond gedefinieerde functies.

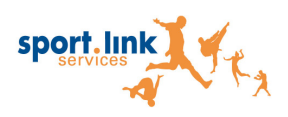

## 5.1.5. Verenigingen

Opzoeken van verenigingen

#### 1. Ga naar menu item Informatie

#### 2. Kies Adresboek/ Digitale Contactgegevens

#### 3. Selecteer het tabblad *Verenigingen*

| Adresboek - Digitale contac                                                                              | TGEGEVENS                     |   |
|----------------------------------------------------------------------------------------------------|-------------------------------|---|
| Accommodaties Bondsorganen Officials Verenigingsfunctionarissen Verenigingen ZOEK District -  Vereniging | Plaats Zoek<br>Gemeente Reset |   |
| VERENIGINGEN                                                                                             | Teams Wedstrijden Open        | ) |

#### 4. Vul de gewenste zoekcriteria

Let op: Vul een Vereniging of minimaal 2 letters bij Plaats of Gemeente in.

5. Klik op Zoek

Het volgende scherm wordt getoond.

|                                         | ADF                | RESBOEK - D       | IGITAL      | LE C  | ONTAC    | TGEGEVI            | ENS    |             | ۲                                           |
|-----------------------------------------|--------------------|-------------------|-------------|-------|----------|--------------------|--------|-------------|---------------------------------------------|
| Accommodaties Bon<br>ZOEK<br>District - | dsorganen Official | s Verenigingsfunc | tionarissen | Ve    |          | Plaats<br>Gemeente | arnhem |             | Zoek                                        |
|                                         | District           | Straat            | Huienr      | Τοργ  | Postrode | Diaats             |        | Telefoon    | E mail                                      |
|                                         | ACIALA COMPACTIONS | Talankaganag      |             | 100 . |          | ARNHEM             |        |             | Leniar<br>Des anten Chille<br>Leniten anten |
|                                         |                    |                   |             |       |          |                    |        |             |                                             |
|                                         |                    |                   |             |       |          |                    |        |             |                                             |
|                                         |                    |                   |             |       |          |                    |        |             |                                             |
|                                         |                    |                   |             |       |          | Teams              |        | Wedstrijden | Open                                        |

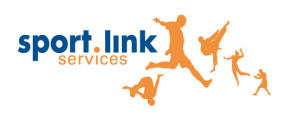

Nu heeft u de mogelijkheid om de *details van de vereniging*, het *programma per team* en het *wedstrijdprogramma per vereniging* op te halen.

### 6. Selecteer de vereniging

7. Klik op

voor de verenigingsdetails

Het volgende scherm wordt getoond.

Open

| Correspondentieadres | ACCOMMODATIE           | ALGEMEEN  |                 |
|----------------------|------------------------|-----------|-----------------|
| /rijbuiters          | Burg. Dekker Sportpark | Opgericht | 22 januari 2014 |
| Visentweg 26         | Educalaan 23           | Shirt     | -               |
| 3251 PC DRONTEN      | 8251 GC DRONTEN        | Broek     | -               |
|                      | null                   | Kousen    | -               |
|                      |                        |           |                 |

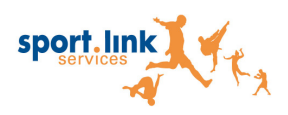

## **Openen Teamoverzicht**

Klik op

voor het teamoverzicht van de vereniging

Het volgende scherm wordt getoond.

Teams

|                  |              |                  | Teamoverzicht           |           | × |
|------------------|--------------|------------------|-------------------------|-----------|---|
| Naam             | Speltype     | Aanduiding       | Klassenaam              | Poulenaam |   |
| L&D Amsterdam    | Honkbal Week | Honkbal Seniorer | Honkbal Hoofdklasse     | H100      |   |
| RH1              | Honkbal Week | Honkbal Seniorer | Honkbal Rookie League   | H106      |   |
| H2               | Honkbal Week | Honkbal Seniorer | Honkbal 1e klasse       | H11B      |   |
| H3               | Honkbal Week | Honkbal Seniorer | Honkbal 2e klasse       | H12B      |   |
| DS2              | Softbal Week | Softbal Senioren | Softbal Dames 1e klasse |           |   |
|                  |              |                  |                         |           |   |
| Wedstrijdprogram | nma Stand    |                  |                         |           |   |

#### Selecteer een team

Klik op Wedstrijdprogramma

Nu krijgt u de wedstrijden van het team zichtbaar.

|                     |       |            | ١     | Nedstrijden      |                  |
|---------------------|-------|------------|-------|------------------|------------------|
|                     |       |            |       |                  |                  |
| Klasse              | Poule | Datum      | Tijd  | Thuis            | Uit              |
| Honkbal Hoofdklasse | H100  | 18-01-2015 | 08:30 | Mr.Cocker HCAW   | L&D Amsterdam P. |
| Honkbal Hoofdklasse | H100  | 25-01-2015 | 08:30 | L&D Amsterdam P. | AdoLakers H1     |
| Honkbal Hoofdklasse | H100  | 01-02-2015 | 08:30 | UVV H1           | L&D Amsterdam P. |
|                     |       |            |       |                  |                  |
| A                   |       |            |       |                  |                  |

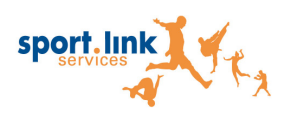

## Openen wedstrijdprogramma

Neem de volgende stap als u het wedstrijdprogramma per vereniging wilt bekijken.

| ccommodaties Bonc         | dsorganen Officials | s Verenigingsfunc | tionarissen Ve |          | Plaats<br>Gemeente         | arnhem |             | Zoek<br>Reset |
|---------------------------|---------------------|-------------------|----------------|----------|----------------------------|--------|-------------|---------------|
| ERENIGINGEN<br>(ereniging | District            | Straat            | Huisnr. Toev.  | Postcode | Plaats<br>ARNHEM<br>ARNHEM |        | Telefoon    | E-mail        |
| r                         |                     |                   |                |          | Teams                      |        | Wedetriiden | 0000          |

## Selecteer de vereniging

Klik op Wedstrijden

Het volgende scherm verschijnt.

| Wedstrijden |                               |                                                                                                    |                                                                                             |                                                                                                    |
|-------------|-------------------------------|----------------------------------------------------------------------------------------------------|---------------------------------------------------------------------------------------------|----------------------------------------------------------------------------------------------------|
|             |                               |                                                                                                    |                                                                                             |                                                                                                    |
| Poule       | Datum                         | Tijd                                                                                                    | Thuis                                                                                       | Uit                                                                                                    |
| H100        | 18-01-2015                    | 08:30                                                                                                    | Mr.Cocker HCAW                                                                              | L&D Amsterdam P.                                                                                                    |
| H100        | 25-01-2015                    | 08:30                                                                                                    | L&D Amsterdam P.                                                                            | AdoLakers H1                                                                                                    |
| H100        | 01-02-2015                    | 08:30                                                                                                    | UVV H1                                                                                      | L&D Amsterdam P.                                                                                                    |
|             |                               |                                                                                                    |                                                                                             |                                                                                                    |
|             |                               |                                                                                                    |                                                                                             |                                                                                                    |
|             | Poule<br>H100<br>H100<br>H100 | Poule         Datum           H100         18-01-2015           H100         25-01-2015           H100         01-02-2015 | Poule Datum Tijd<br>H100 18-01-2015 08:30<br>H100 25-01-2015 08:30<br>H100 01-02-2015 08:30 | Poule         Datum         Tijd         Thuis           H100         18-01-2015         08:30         Mr.Cocker HCAW           H100         25-01-2015         08:30         L&D Amsterdam P.           H100         01-02-2015         08:30         UVV H1 |

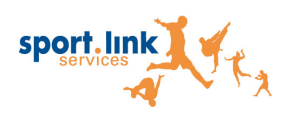

## 5.2. Vergoedingen

### 5.2.1. Inzien van uw vergoedingen

Bij het uitvoeren van bepaalde functies ontvangen officials van de bond één of meerdere vergoeding(en). Per wedstrijd kun je deze vergoedingen inzien. Neem de volgende stappen om de vergoedingen in kaart te brengen.

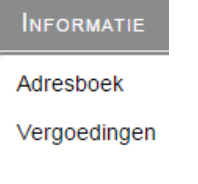

Bovenstaande schermprint ziet er in ons OP anders uit. Daar staan alleen adresboek en vergoedingen in. Graag andere schermprint toevoegen.

#### 1. Ga naar menu item Informatie

#### 2. Kies vervolgens voor Vergoedingen

Het volgende scherm verschijnt.

| Vergoed                                                                   | INGEN                                                                           |
|---------------------------------------------------------------------------|---------------------------------------------------------------------------------|
| Vergoedingen Niet uitbetaald ZOEK                                         |                                                                                 |
| Seizoen Seizoen 2015 Vergoeding Ext<br>Datum v/a III<br>Datum t/m III Wer | ra Wedstrijdvergoeding<br>skostenvergoeding<br>geefse reis<br>dstrijdvergoeding |
| Vergoedingen                                                              |                                                                                 |
| Afdrukken                                                                 |                                                                                 |

Het scherm is opgedeeld in twee aparte subschermen:

- Vergoedingen: Vergoedingen die door de bond aan de official zijn uitbetaald
- Niet uitbetaald: In dit overzicht staan wedstrijden die nog niet betaald zijn door de bond of wedstrijden/functies die de bond niet vergoed.

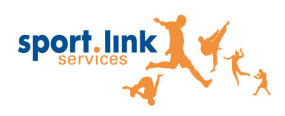

Om maandelijks de vergoedingen uit te kunnen keren is het van belang dat de wedstrijd correct is afgehandeld. Wanneer de bond bijvoorbeeld een wedstrijdformulier nog niet heeft ontvangen kan het voorkomen dat een wedstrijd een maand later pas wordt vergoed

#### 3. Geef aan of u wilt zoeken binnen een Seizoen of tussen een bepaalde periode

#### 4. Selecteer de Vergoeding waarop u wilt zoeken

5. Klik op zoek

|                                       |                                                                                               |                            | VERG       | OEDINGEN                                            |                                                                             |                                                                                                    |        |                 |
|---------------------------------------|-----------------------------------------------------------------------------------------------|----------------------------|------------|-----------------------------------------------------|-----------------------------------------------------------------------------|----------------------------------------------------------------------------------------------------|--------|-----------------|
| /ergoedingen                          | Niet uitbetaald                                                                               |                            |            |                                                     |                                                                             |                                                                                                    |        |                 |
| ZOEK                                  |                                                                                               |                            |            |                                                     |                                                                             |                                                                                                    |        |                 |
| Seizoen 20<br>Datum v/a               | 13-2014                                                                                       | -                          | Vergoeding | Cate Waldergherger<br>Telefoxterregenting           | n gelle                                                                     | Zoek                                                                                                    |        |                 |
| Datum t/m                             |                                                                                               | 14                         |            | Australia of Barry and                              |                                                                             |                                                                                                    |        |                 |
|                                       |                                                                                               |                            |            |                                                     |                                                                             |                                                                                                    |        |                 |
|                                       |                                                                                               |                            |            |                                                     |                                                                             |                                                                                                    |        |                 |
|                                       |                                                                                               |                            |            |                                                     |                                                                             |                                                                                                    |        |                 |
|                                       |                                                                                               |                            |            |                                                     |                                                                             |                                                                                                    |        |                 |
|                                       |                                                                                               |                            |            |                                                     | *                                                                           |                                                                                                    |        |                 |
|                                       |                                                                                               |                            |            |                                                     | ~                                                                           |                                                                                                    |        |                 |
|                                       |                                                                                               | A1 6 100                   |            |                                                     | v                                                                           |                                                                                                    |        |                 |
| /ergoedin                             | GEN - TOTA                                                                                    | AL€ 104                    | 08         |                                                     | Ŧ                                                                           |                                                                                                    |        |                 |
| <b>/ERGOEDIN</b> District official    | GEN - TOTA                                                                                    | <b>AL €</b><br>Wedstrijdnr | Wedstrijd  |                                                     | ▼<br>Datum                                                                  | Vergoeding                                                                                               | Bedrag | Totaal activite |
| <b>/ERGOEDIN</b><br>District official | GEN - TOTA<br>Functie<br>Scheidsrechter                                                       | <b>AL €</b><br>Wedstrijdnr | Wedstrijd  | in Januna Burbani 87                                | Datum<br>07-09-2013                                                         | Vergoeding<br>Reiskostenvergoeding                                                                       | Bedrag | Totaal activite |
| <b>VERGOEDIN</b><br>District official | GEN - TOTA<br>Functie<br>Scheidsrechter<br>Scheidsrechter                                     | AL €                       | Wedstrijd  | in Januna Turkari 27                                | Datum<br>07-09-2013<br>07-09-2013                                           | Vergoeding<br>Reiskostenvergoeding<br>Onkostenvergoeding                                                 | Bedrag | Totaal activite |
| <b>VERGOEDIN</b><br>District official | GEN - TOTA<br>Functie<br>Scheidsrechter<br>Scheidsrechter<br>Scheidsrechter                   | AL €<br>Wedstrijdnr        | Wedstrijd  | in Lanona Taribari #1                               | Datum<br>07-09-2013<br>07-09-2013<br>11-09-2013                             | Vergoeding<br>Reiskostenvergoeding<br>Onkostenvergoeding<br>Reiskostenvergoeding                         | Bedrag | Totaal activite |
| <b>VERGOEDIN</b><br>District official | GEN - TOTA<br>Functie<br>Scheidsrechter<br>Scheidsrechter<br>Scheidsrechter                   | AL €<br>Wedstrijdnr        | Wedstrijd  | in Januna Turbari Ari<br>Ni Januna Turbari Ari      | Datum<br>07-09-2013<br>07-09-2013<br>11-09-2013<br>11-09-2013               | Vergoeding<br>Reiskostenvergoeding<br>Onkostenvergoeding<br>Reiskostenvergoeding<br>Onkostenvergoeding   | Bedrag | Totaal activite |
| <b>VERGOEDIN</b><br>District official | GEN - TOTA<br>Functie<br>Scheidsrechter<br>Scheidsrechter<br>Scheidsrechter<br>Scheidsrechter | AL €<br>Wedstrijdnr        | Wedstrijd  | in Januna Surliaari Ari<br>Ini Januna Surliaari Ari | Datum<br>07-09-2013<br>07-09-2013<br>11-09-2013<br>11-09-2013<br>18-09-2013 | Vergoeding<br>Reiskostenvergoeding<br>Onkostenvergoeding<br>Reiskostenvergoeding<br>Reiskostenvergoeding | Bedrag | Totaal activite |

Het scherm wordt gevuld met de vergoedingen die voldoen aan uw zoekcriteria.

Let op: Het kan zijn dat uw bond de betaling al in gang heeft gezet en dat het bedrag nog niet op uw rekening staat. Controleer altijd de uiterste betaaldatum van de wedstrijd voordat je contact opneemt de uw bond.

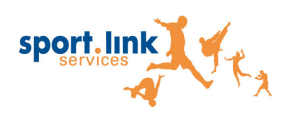

## 5.2.2. Opvragen niet uitbetaalde wedstrijden

Alle wedstrijden die nog niet uitbetaald zijn door uw bond kunt u inzien op het tabblad *Niet Uitbetaald.* 

|                                                 | VERGOEDINGEN  |
|-------------------------------------------------|---------------|
| Vergoedingen Niet uitbetaald                    |               |
| Seizoen 2013-2014 T<br>Datum v/a T<br>Datum t/m | Zoek<br>Reset |
|                                                 |               |
| ACTIVITEITEN                                    |               |
|                                                 |               |
| Afdrukken                                       |               |

Neem de volgende stappen om inzichtelijk te maken welke vergoedingen nog niet zijn uitbetaald.

#### 1. Geef aan of u wilt zoeken binnen een Seizoen of tussen een bepaalde periode

| 2. | Klik | op | Zoek |
|----|------|----|------|
|    |      |    |      |

Het scherm wordt gevuld met de vergoedingen die voldoen aan uw zoekcriteria.

|                                                          |                                                    |                          | Vergoedingen                                                                                                    |                                        |                                                                                                    |
|----------------------------------------------------------|----------------------------------------------------|--------------------------|----------------------------------------------------------------------------------------------------|----------------------------------------|----------------------------------------------------------------------------------------------------|
| Vergoedingen                                             | liet uitbetaald                                    |                          |                                                                                                    |                                        |                                                                                                    |
| ZOEK                                                     |                                                    |                          |                                                                                                    |                                        |                                                                                                    |
| Seizoen 201<br>Datum v/a                                 | 3-2014                                             | -                        | Z                                                                                                    | loek<br>leset                          |                                                                                                    |
| Datum t/m                                                |                                                    | 14                       |                                                                                                    |                                        |                                                                                                    |
| ACTIVITEITE                                              | v                                                  |                          |                                                                                                    |                                        |                                                                                                    |
| District official                                        | Functie                                            | Wedstrijdnr              | Wedstrijd                                                                                                    | Datum                                  | Reden                                                                                                    |
| in the second second second second                       | Scheidsrechter                                     | 188/700                  | His: ///de-sufferen E (201). 2                                                                                      | 28-09-2013                             | Official beeft afgezend of is niet opgekomen                                                                                                    |
| ACTIVITY CONTRACTOR                                      | Conclusion                                         |                          | The second second second second second second second second second second second second second second second se     |                                        | Olicial neer algezegu of is met opgekomen                                                                                                    |
| HENRY Candidigs                                          | Scheidsrechter                                     | 7800                     | Eleventitioner/Water: Star: Wiler: #11 - 145A72 /#11                                                                | 05-10-2013                             | Official heeft afgezegd of is niet opgekomen                                                                                                    |
| HENRY Landelijk<br>HENRY Landelijk<br>HENRY Landelijk    | Scheidsrechter<br>Scheidsrechter                   | 7000                     | Disachtises/Nami aller Wilar Alth - H1A27/H11<br>Hisricols 11 - Stanik (NA) 11                                      | 05-10-2013<br>19-10-2013               | Official heeft afgezegd of is niet opgekomen<br>Official heeft afgezegd of is niet opgekomen                                                                                        |
| HONASY'Landelije<br>HONASY'Landelije<br>HONASY'Landelije | Scheidsrechter<br>Scheidsrechter<br>Scheidsrechter | 798000<br>800<br>1111880 | Dauchtennfelden den Wein Alt - H1AZ Alt<br>Hannoh 1 - Spenit (344) 1<br>Menelli Hannels 1 - Weitz HannelschelStOW 1 | 05-10-2013<br>19-10-2013<br>10-11-2013 | Official heeft afgezegd of is niet opgekomen<br>Official heeft afgezegd of is niet opgekomen<br>Official heeft afgezegd of is niet opgekomen<br>Vergoedingen zijn nog niet verwerkt |

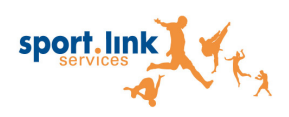

Wedstrijden kunnen om de volgende redenen niet worden uitbetaald:

- Aanstelling staat geen vergoeding toe
- Wedstrijd is niet doorgegaan
- Official heeft afgezegd of is niet opgekomen
- Wedstrijd is nog niet afgehandeld
- Geen tarieven beschikbaar voor functie
- Official wenst geen vergoeding
- Vergoedingen zijn nog niet verwerkt